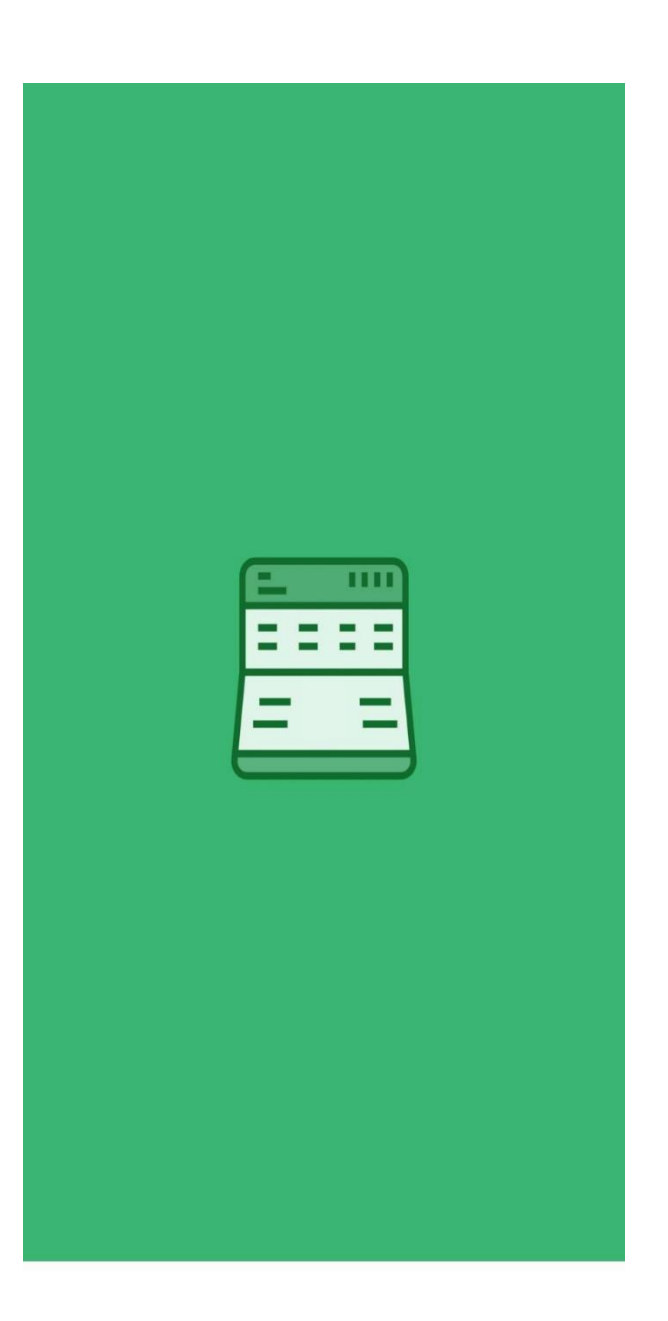

ข้นตอนการขึ้น ทะเบียนเกษตรกร ด้วยระบบ Application Farmbook

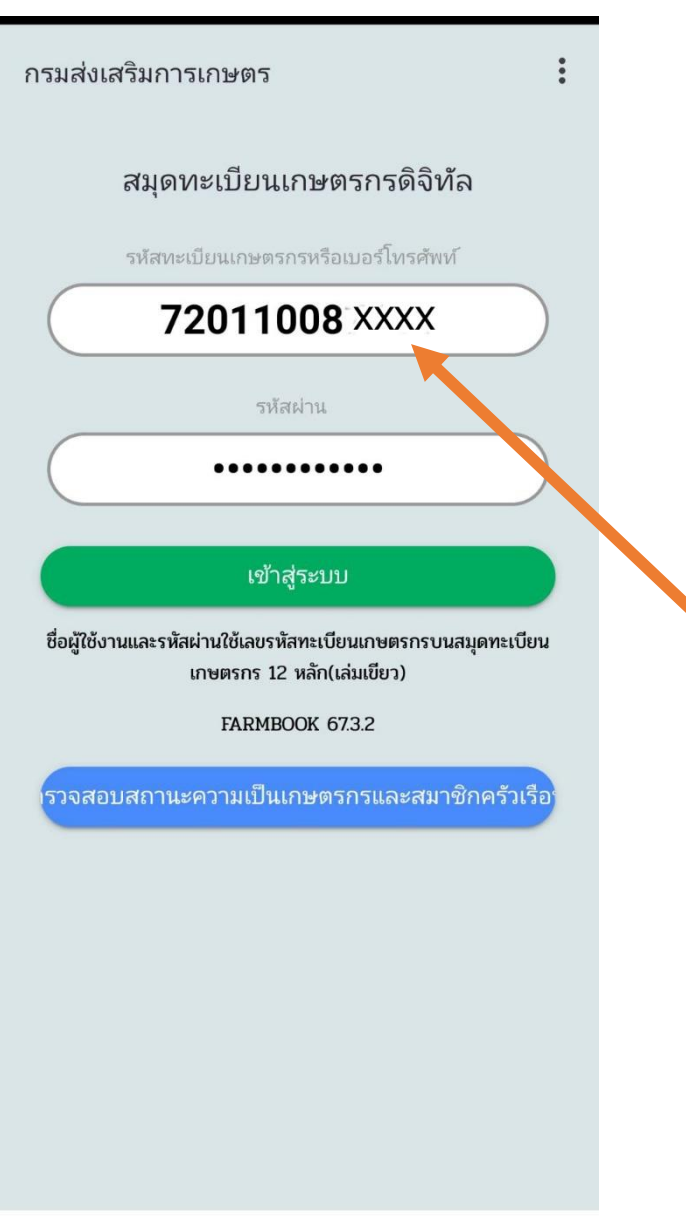

 กรอกรหัสทะเบียนเกษตร และรหัสผ่าน เป็นเลขทะเบียน เกษตรกร จำนวน 12 หลัก

ยกตัวอย่าง

รหัสทะเบียนเกษตรกร :

720110-08xx-x-x

รหัสผ่าน : 720110-08 xx-x-x

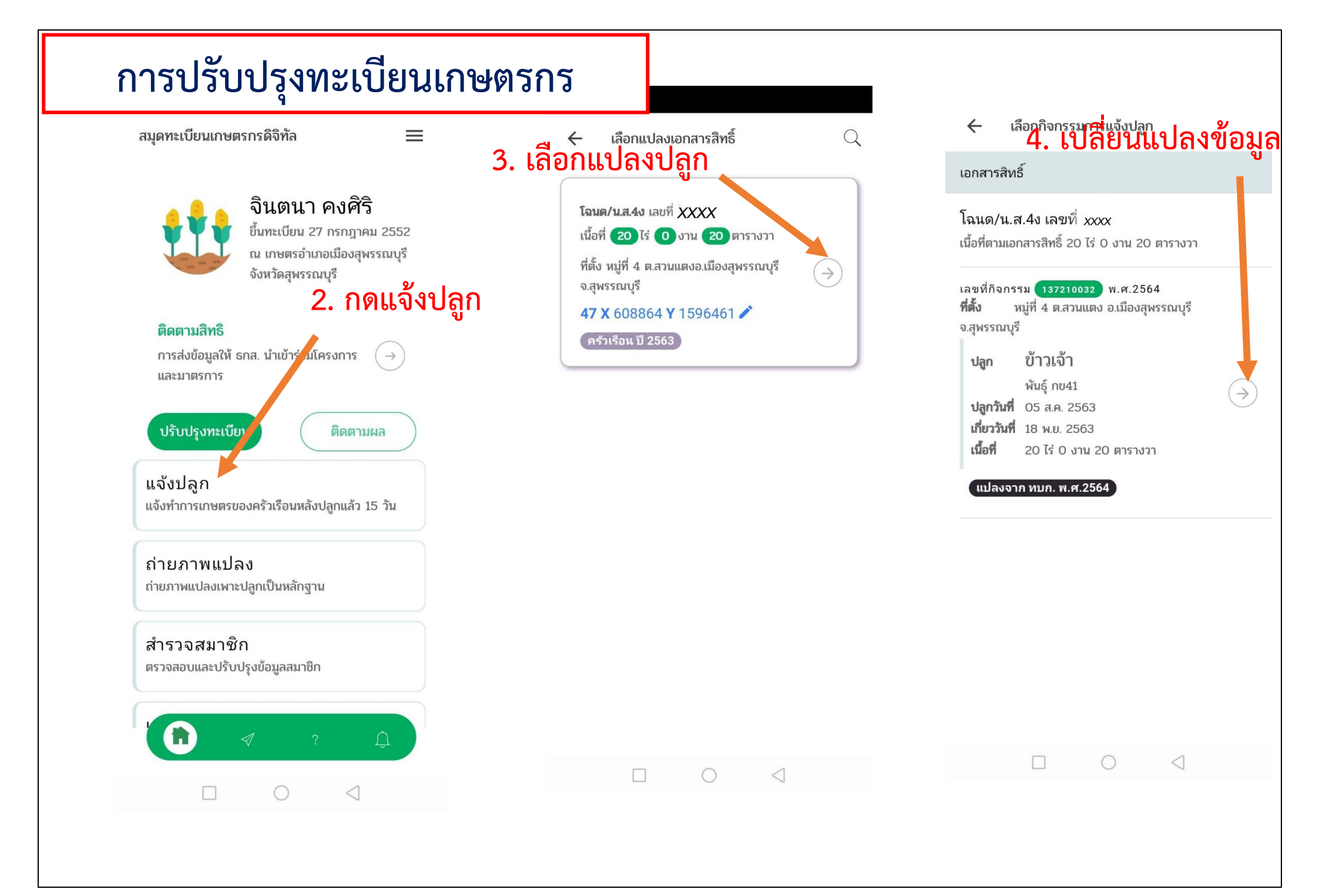

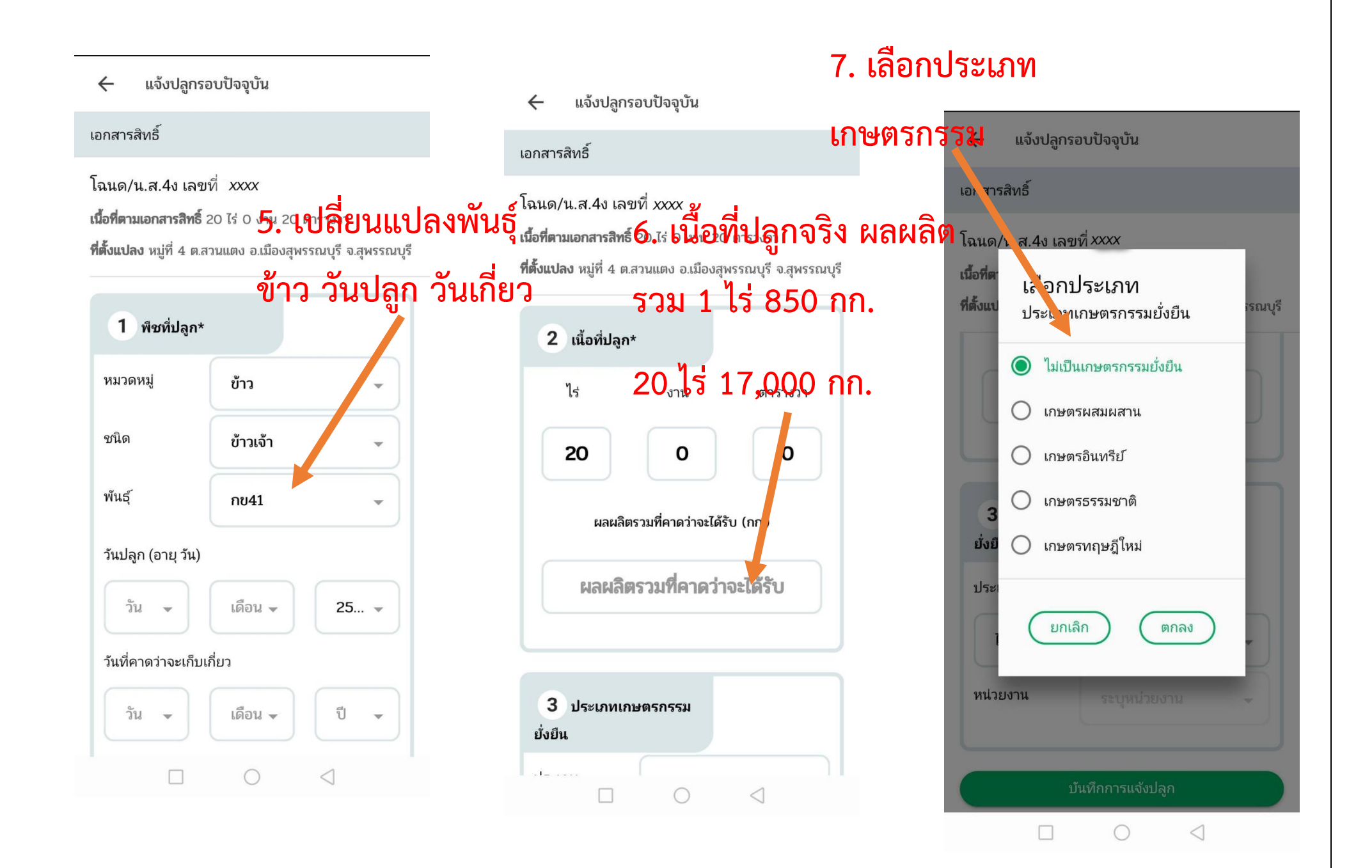

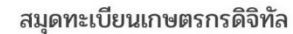

 $\equiv$ 

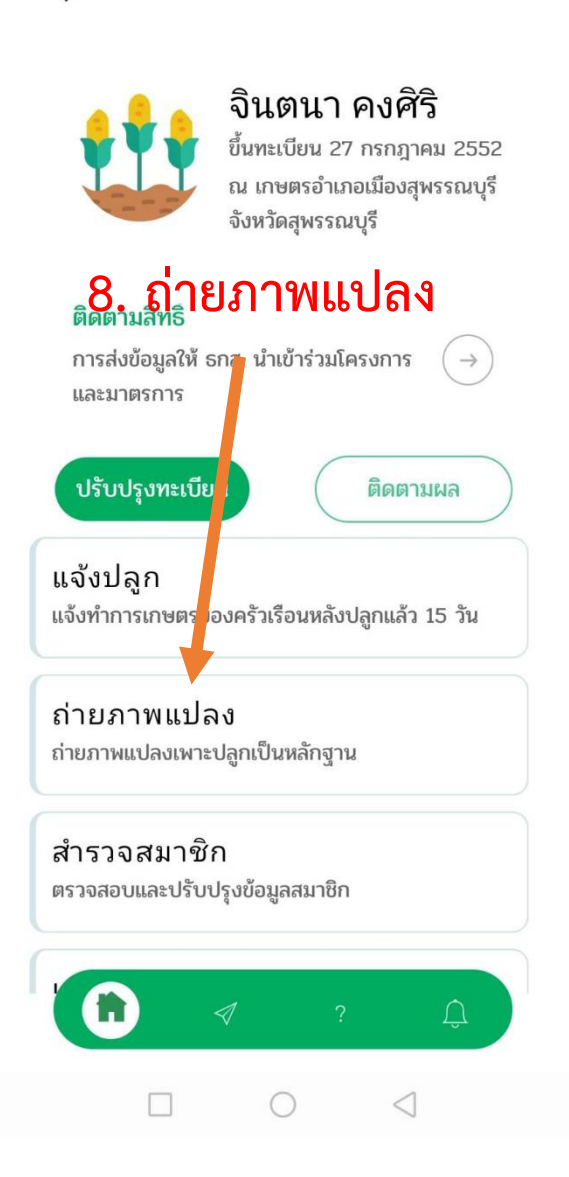

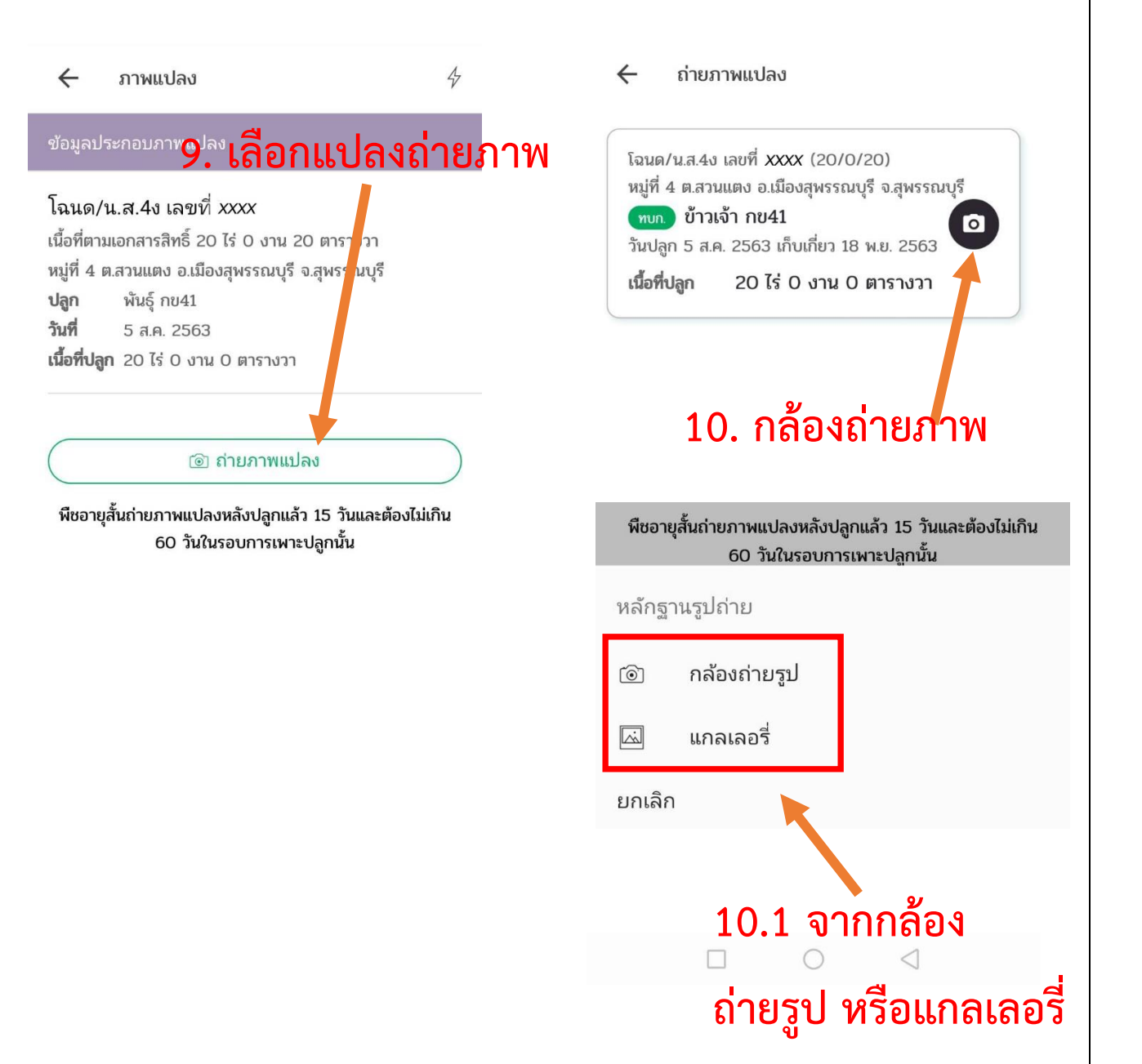

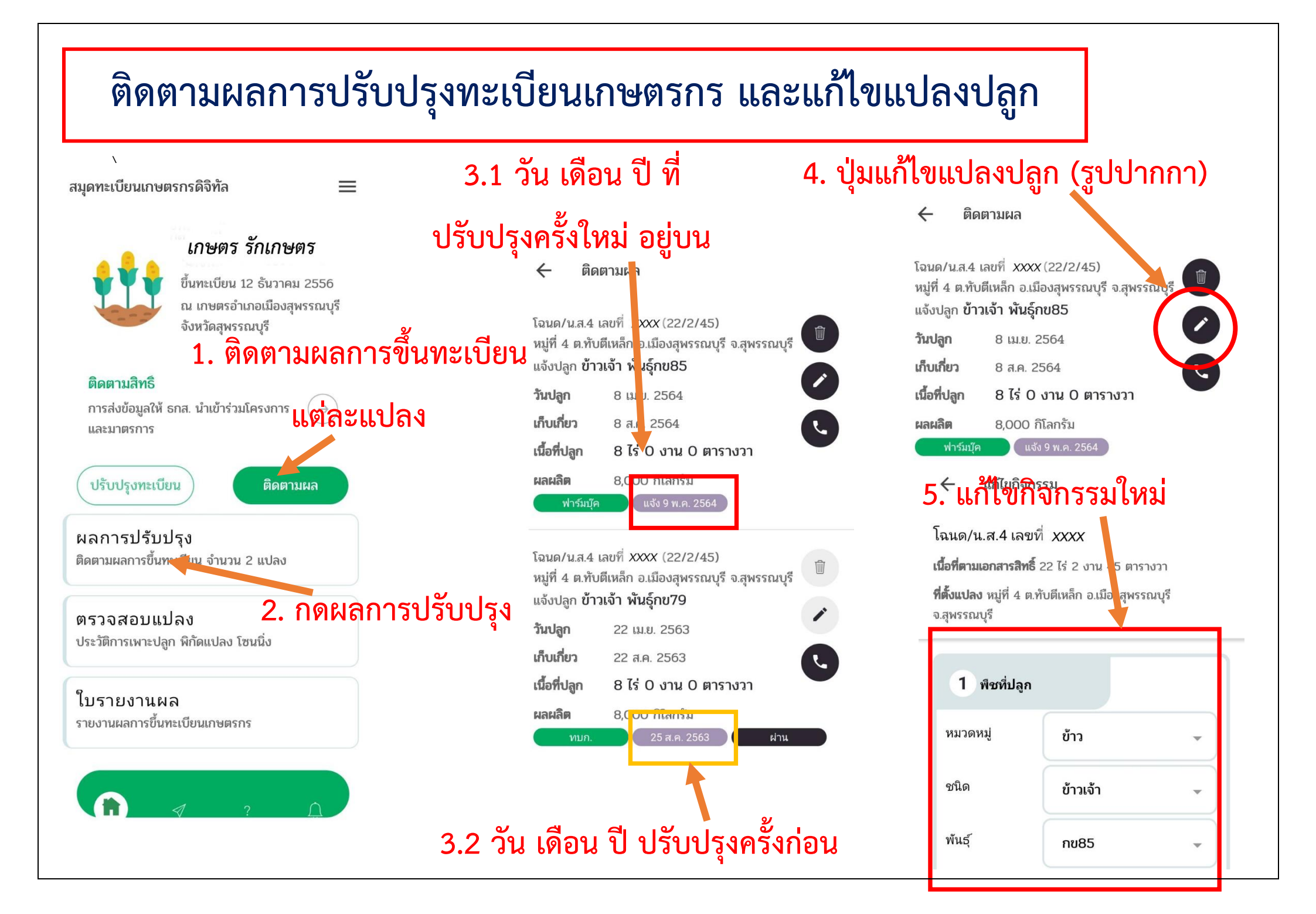

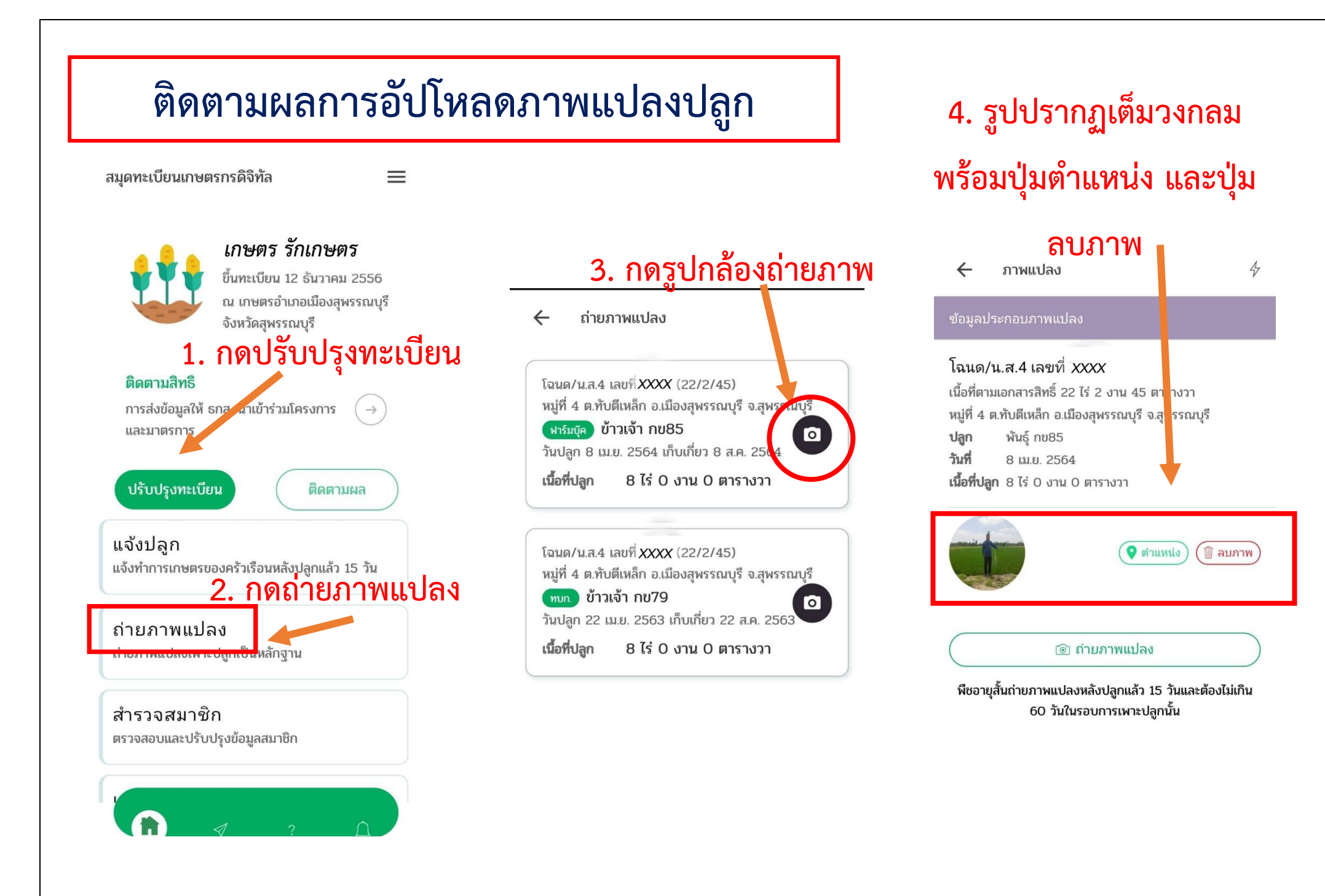